#### SIAME **UBO** Service d'ingénierie, d'appui & de médiatisation pour l'enseignement

# **Documentation Moodle**

## Modifier/Ajuster la note obtenue à une question (QCM)

#### 1 – Intervenir sur une seule réponse :

- → Sélectionner le test
- → On arrive sur la page qui permet de modifier le test (page à partir de laquelle on modifie les paramètres, on ajoute les questions créées, des dérogations etc.)

|                                                                                                    |            |                                         |             | Paramètres                |  |  |
|----------------------------------------------------------------------------------------------------|------------|-----------------------------------------|-------------|---------------------------|--|--|
|                                                                                                    |            |                                         |             | Dérogations de groupe     |  |  |
| mon test du 1er avril                                                                                           |            |                                         |             | Dérogations utilisateur   |  |  |
|                                                                                                    |            |                                         |             | Modifier le test          |  |  |
|                                                                                                    |            | Tentatives autorisées : 1               |             | • Prévisualisation        |  |  |
|                                                                                                    | C          | ce test a été fermé le mercredi 1 avril | 2020, 16:00 | 📥 Résultats               |  |  |
|                                                                                                    |            | Temps disponible : 20 min               |             | Notes                     |  |  |
|                                                                                                    |            |                                         |             | Réponses des participants |  |  |
|                                                                                                    |            | Retour au cours                         |             | Statistiques              |  |  |
|                                                                                                    |            |                                         |             | Évaluation manuelle       |  |  |
| <ul> <li>Cliquer sur la petite roue crantée</li> <li>Sélectionner : <u>Réponses des participants</u></li> </ul> |            |                                         |             |                           |  |  |
| État                                                                                                    | Note/20,00 | Réponse 1                               | Réponse 2   | Réponse 3                 |  |  |

| État<br>- | Note/20,00 | Réponse 1<br>— | Réponse 2 | Réponse 3<br>– |
|-----------|------------|----------------|-----------|----------------|
| Terminé   | 6,67       | ✓ lundi        | × rouge   | × Faux         |

→ Cliquer sur la réponse qui nécessite un commentaire ou une modification de la note.

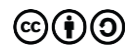

#### → Une première fenêtre s'ouvre avec la question, les réponses, l'historique des réponses :

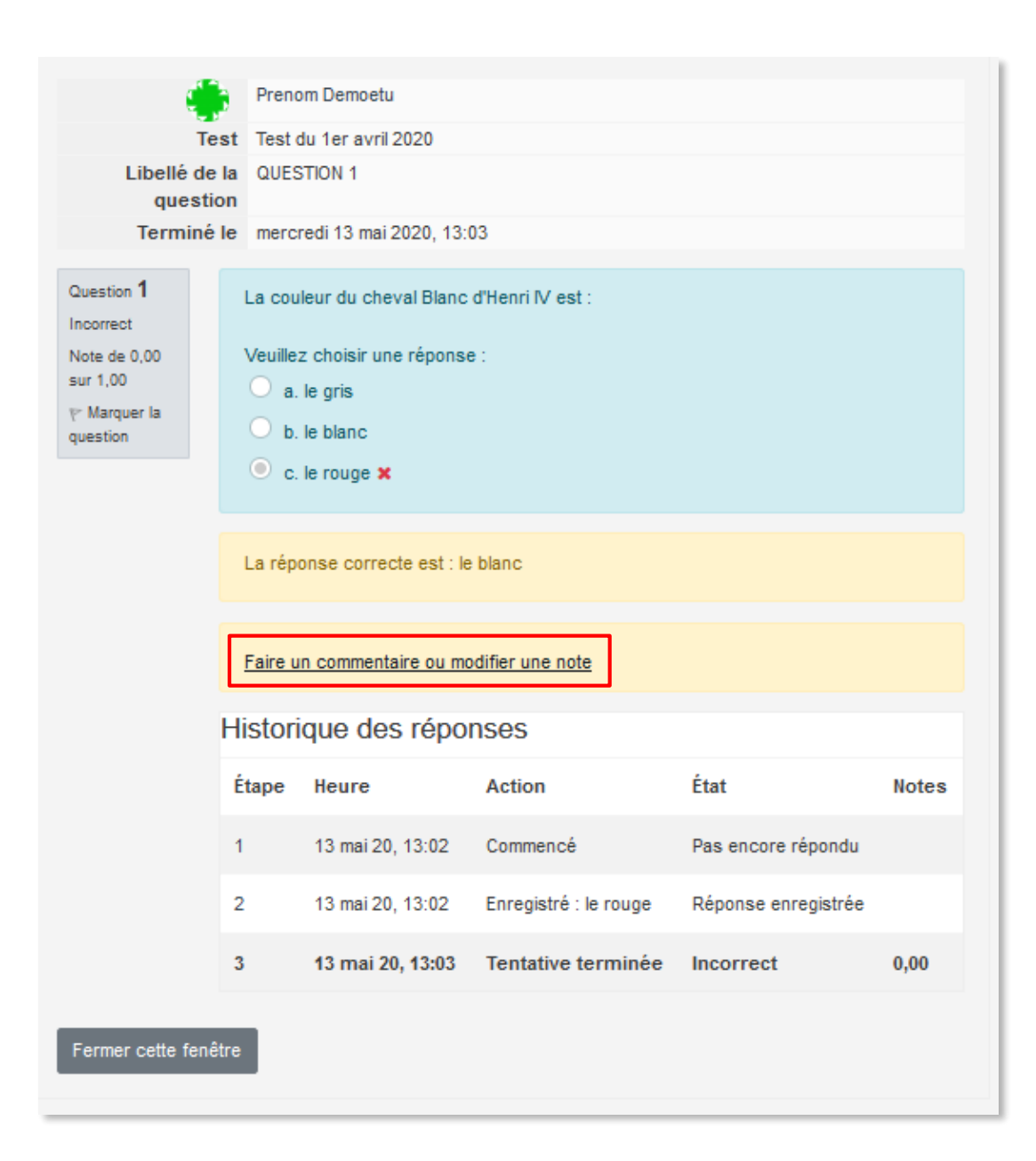

→ Cliquer sur Faire un commentaire ou modifier une note

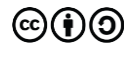

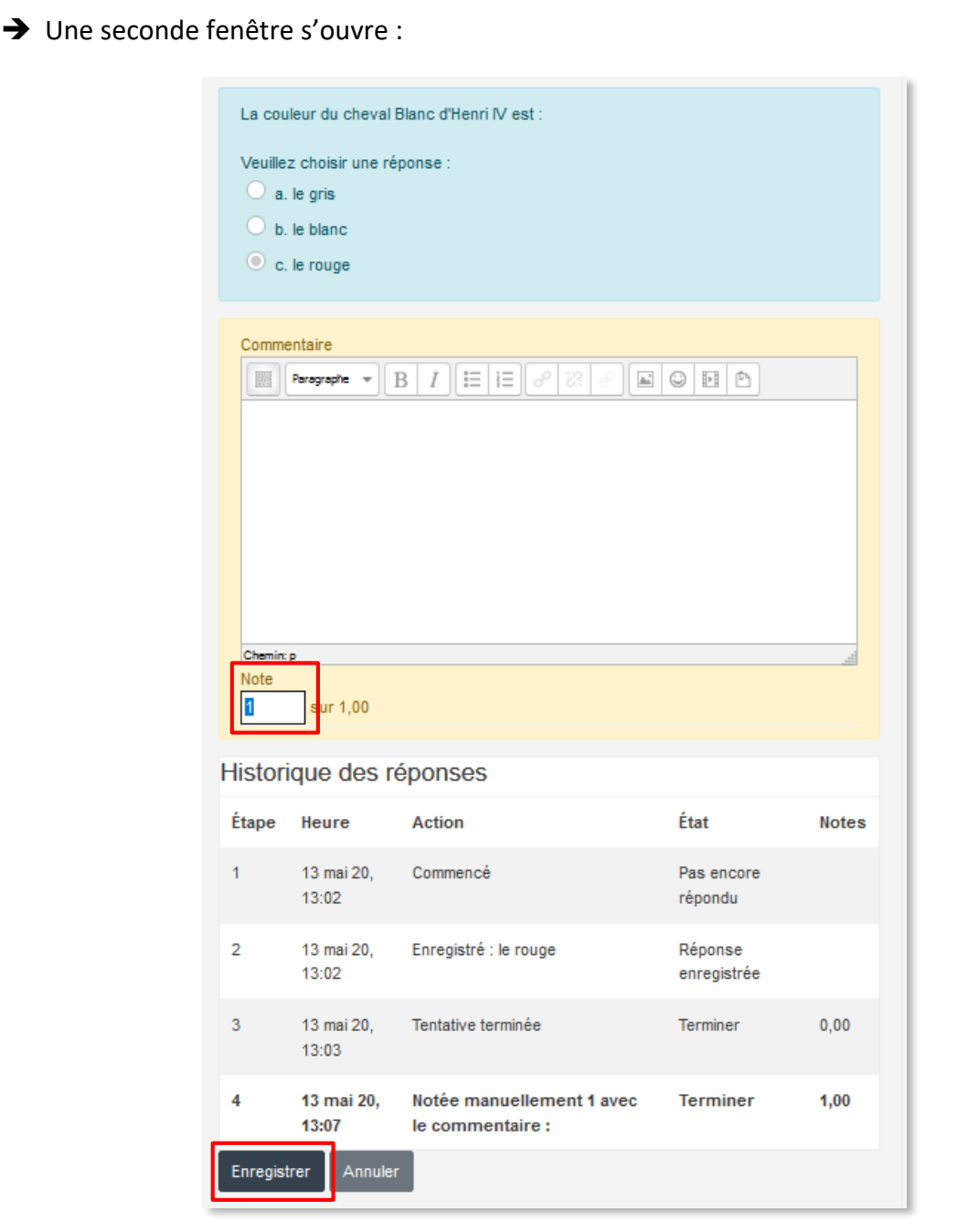

- → Changer la note (ex. passer 0 point à 1 point)
- Enregistrer (le message « la modification a été enregistrée » apparait puis la fenêtre se ferme toute seule). La modification est signalée par « Notée manuellement »
- ➔ Fermer la première fenêtre de modification
- → Actualiser la page du test avec les réponses des participants

| État<br>- | Note/20,00 | Réponse 1<br>–  | Réponse 2 | Réponse 3  |
|-----------|------------|-----------------|-----------|------------|
| Terminé   | 13,33      | ✓ lundi         | ✓ rouge   | × Faux     |
| Terminé   | 5,00       | ✓ blanc ; rouge | × Faux    | × mercredi |

La réponse du participant affichée reste la même. Elle a été validée comme étant correcte, car on a accordé le point associé à la question.

## 2- Intervenir dans la tentative d'un.e participant.e :

De la même manière que précédemment,

- ➔ Sélectionner le test
- → Roue crantée -> Réponses des participants

| - | Prénom / Nom<br>—                                           | Adresse de courriel<br>—                  | État<br>— | Note/20,00<br>— | Réponse<br>1<br>— | Réponse<br>2<br>— | Réponse<br>3<br><b>—</b> |
|---|-------------------------------------------------------------|-------------------------------------------|-----------|-----------------|-------------------|-------------------|--------------------------|
| ۲ | Prenom<br>Demoetu<br><u>Relecture de</u><br>cette tentative | Prenom.Demoetu@etudiant.univ-<br>brest.fr | Terminé   | 13,33           | ✓ le<br>rouge     | ✓ jeudi           | × Faux                   |

### → Repérer le nom de l'étuidant.e

→ Cliquer sur Relecture de cette tentative

| Commencé                                    | le merc                                   | mercredi 13 mai 2020, 13:02                 |                       |  |                        |       |  |  |
|---------------------------------------------|-------------------------------------------|---------------------------------------------|-----------------------|--|------------------------|-------|--|--|
| Ét                                          | at Term                                   | Terminé                                     |                       |  |                        |       |  |  |
| Terminé                                     | le merc                                   | mercredi 13 mai 2020, 13:03                 |                       |  |                        |       |  |  |
| Temps m                                     | nis 50 s                                  | 50 s                                        |                       |  |                        |       |  |  |
| Poin                                        | ts 2,00/                                  | 2,00/3,00                                   |                       |  |                        |       |  |  |
| No                                          | te 13,33                                  | 13,33 sur 20,00 (67%)                       |                       |  |                        |       |  |  |
| Question <b>1</b><br>Correct                | La cou                                    | La couleur du cheval Blanc d'Henri IV est : |                       |  |                        |       |  |  |
| Note de 1,00 sur                            | Veuille                                   | z choisir une rép                           | onse :                |  |                        |       |  |  |
| 1,00                                        | ⊖ a.                                      | le gris                                     |                       |  |                        |       |  |  |
|                                             | ○ b.                                      | le blanc                                    |                       |  |                        |       |  |  |
| Modifier la      Question     C. le rouge × |                                           |                                             |                       |  |                        |       |  |  |
|                                             |                                           |                                             |                       |  |                        |       |  |  |
|                                             | La réponse correcte est : le blanc        |                                             |                       |  |                        |       |  |  |
|                                             | Comme                                     | entaire :                                   |                       |  |                        |       |  |  |
|                                             | Faire un commentaire ou modifier une note |                                             |                       |  |                        |       |  |  |
|                                             | Historique des réponses                   |                                             |                       |  |                        |       |  |  |
|                                             | Étape                                     | Heure                                       | Action                |  | État                   | Notes |  |  |
|                                             | 1                                         | 13 mai 20,<br>13:02                         | Commencé              |  | Pas encore<br>répondu  |       |  |  |
|                                             | 2                                         | 13 mai 20,<br>13:02                         | Enregistré : le rouge |  | Réponse<br>enregistrée |       |  |  |
|                                             | 3                                         | 13 mai 20,<br>13:03                         | Tentative terminée    |  | Incorrect              | 0,00  |  |  |

 Cliquer sur Faire un commentaire ou modifier une note et procéder comme précédemment.